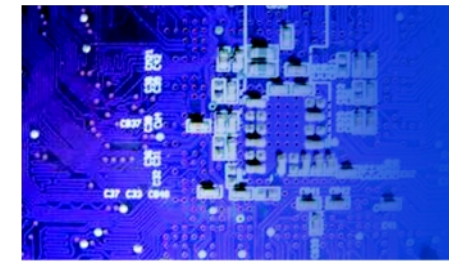

FOX 9981 8.4 -inch water proof panel PC

## Installation Guide

*FOX 9981*: 8.4-inch Water proof and Mutil purpose Panel PC

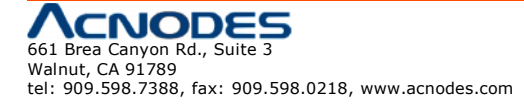

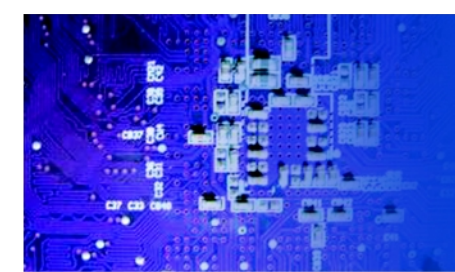

## 4.1 Installation

Insert the FOX 9981 CD-ROM into the CD-ROM drive and install the drivers from Step 1 to Step 5 in order.

Step 1 - Install Intel INF Update Utility Driver

- 1. Clock on the Step 1 Intel INF Update Utility v8.2.0.1014 folder and double click on setup.exe
- 2. Follow the instructions that the window shows
- 3. The system will help you install the driver automatically

Step 2 - Install Intell Graphics Media Accelerator Driver

- 1. Click on the Step 2 Intel Graphics Media Accelerator Driver and double click on Setup.exe
- 2. Follow the instructions that the window shows.
- 3. The sysetm will help you install the driver automatically.

Step 3 - Install Intel Ethernet Driver

- 1. Click on the Step 3 Intel Ethernet Driver folder and double click on PRO2KXP\_V13\_1\_2.exe
- 2. Follow the instructions that the window shows.
- 3. The system will help you install the driver automatically.

Step 4 - Install Realtek ALC655 Audio Driver

- 1. Click on the Step 4 Realtek ALC655 Audio Driver v3.71 folder and double clock on setup.exe
- 2. Follow the instruction that the window shows.
- 3. The system will help you install the driver automatically.

Step 5 - Install Touch Screen Driver

- 1. Click on the Touch folder and double click on Setup.exe
- 2. Follow the instructions that the window shows.
- 3. The system will help you install the driver automatically.

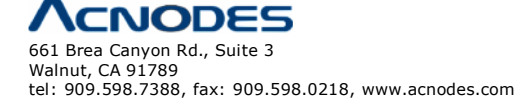